## How to password protect an Excel spreadsheet

1. Click on 'File' in the top left corner

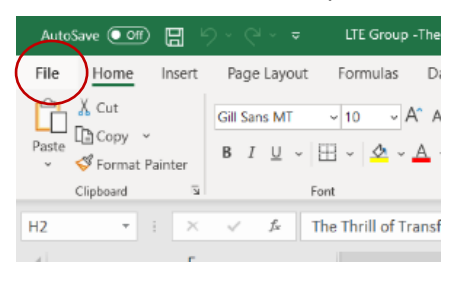

## 2. Click on 'Info' on the left

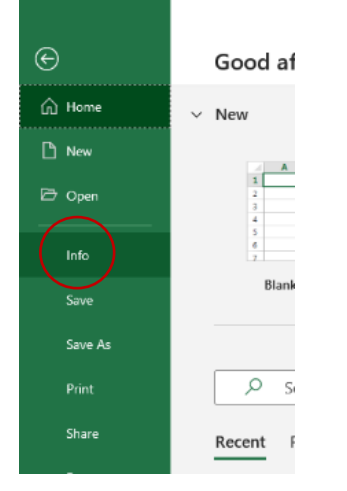

3. Click on the 'protect workbook' button and 'encrypt with password'

| ©       | Info                                                                                                    |
|---------|----------------------------------------------------------------------------------------------------|
| 斺 Home  |                                                                                                    |
| 🗅 New   |                                                                                                    |
| ▷ Open  | 다 Upload 변 Share ⓒ Copy path ⓒ Open file location                                                            |
| Info    | Protect Workbook                                                                                             |
| Save    | Protect<br>Workbook                                                                                          |
| Save As | Always Open Read-Only                                                                                        |
| Print   | Prevent accidental changes by asking<br>readers to opt in to aditing.                                        |
| Share   | Encrypt with Password<br>Require a password to open this workbook.                                           |
| Export  |                                                                                                    |
| Publish | Control what types of changes people can<br>make to the current sheet.                                       |
| Close   | Protect Workbook Structure Prevent unwanted changes to the structure of the workbook, such as adding sheets. |
|         | Add a Digital Signature<br>Ensure the integrity of the workbook by<br>adding an invisible digital signature. |
|         | Mark as Final<br>Let readers know the document is final.                                                     |

4. Type your chosen password into the dialogue box (you'll need to do this twice) and click 'OK'

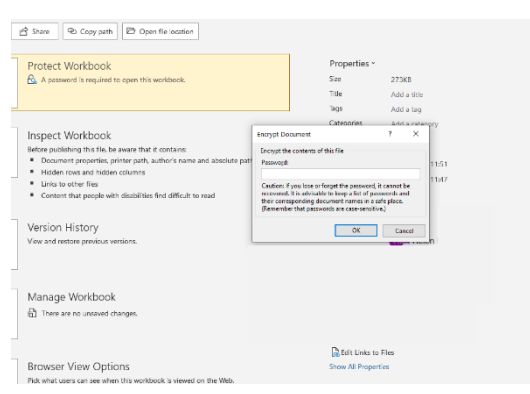